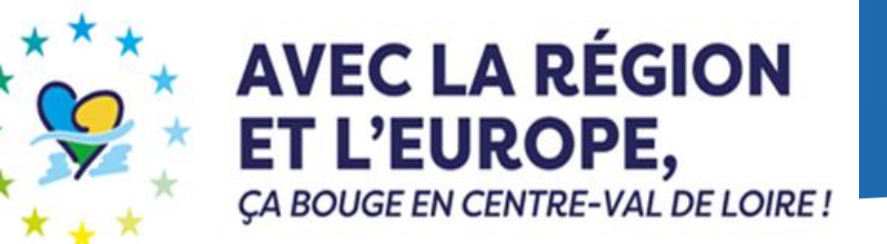

# Soutien aux Investissements **Agricoles Productifs Transformation à la ferme** - SIAP 08 -

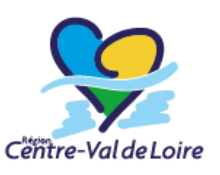

Financé par

l'Union européenne

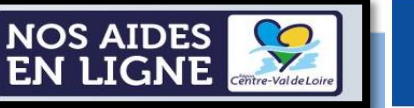

1 – renseignement du portail « nos aides en lignes »

- 2 renseignement du formulaire de demande d'aide
- 3 renseignement des annexes :
  - → Annexe 1-Dépenses prévisionnelles
  - → Annexe 2-Matières premières et produits finis
  - → Annexe 3-Aides de minimis perçues

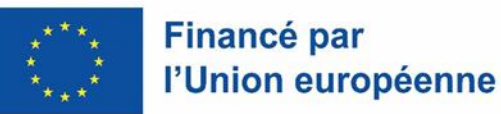

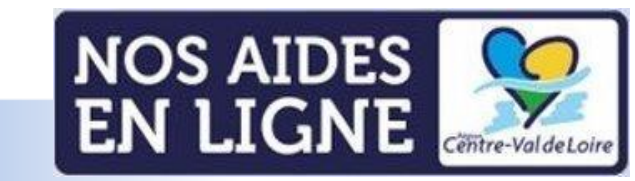

# Renseignement du portail « nos aides en ligne » SIAP 08 Transformation à la ferme

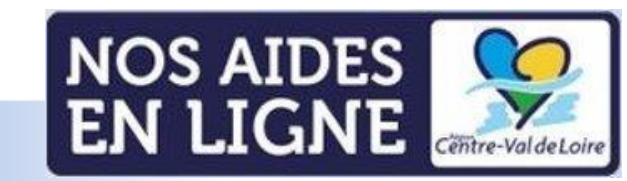

## Accès au portail via ce lien Dispositif « 08\_SIAP Transformation à la ferme »

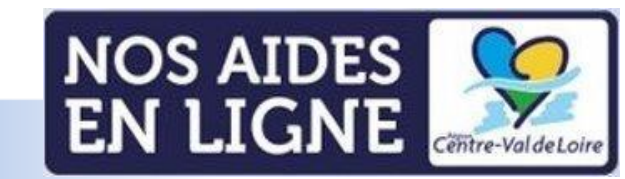

• Précédent

Sur toutes les pages, à tout moment vous pouvez vérifier à quelle étape vous êtes dans le dépôt de votre demande d'aide

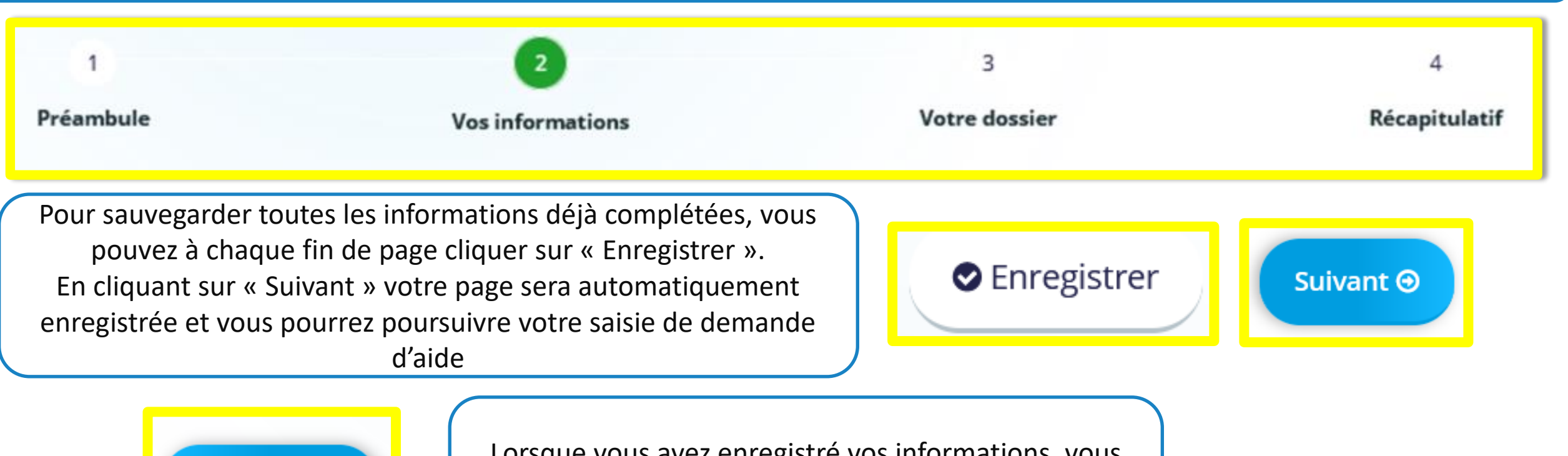

Lorsque vous avez enregistré vos informations, vous pouvez cliquer sur « Précédent » afin de vérifier ou corriger une information complétée

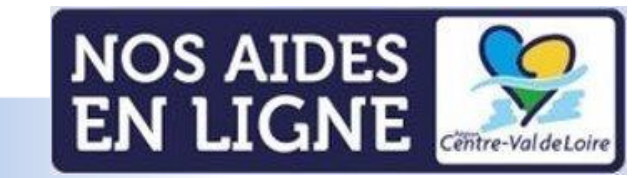

Possibilité de partager avec un tiers le dossier – mode lecture uniquement, la saisie restant de la responsabilité du demandeur

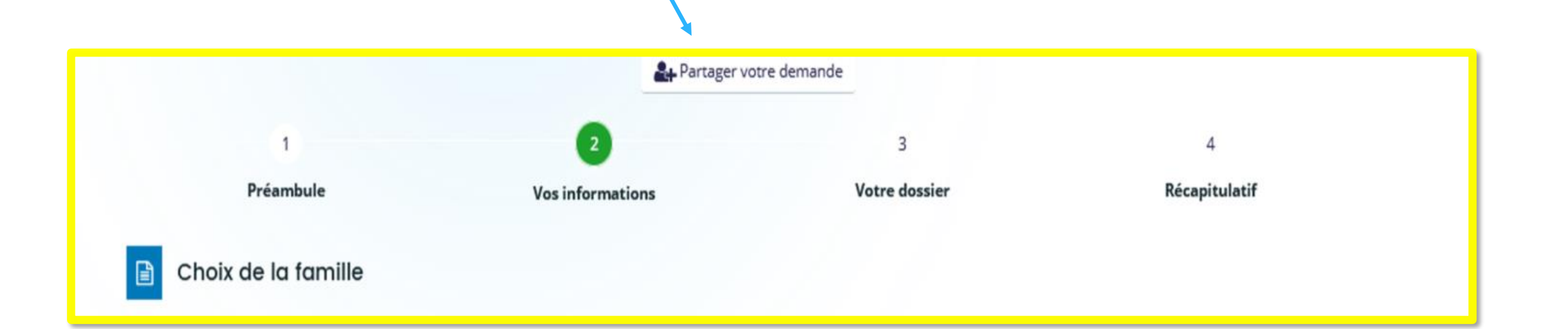

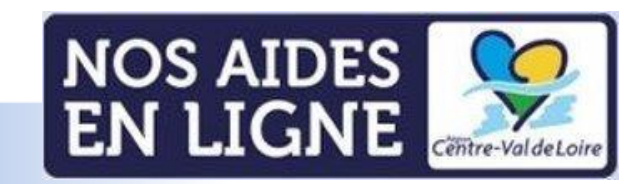

#### Accès au préambule

FEADER - Soutien aux Investissements Agricoles Productifs 08 - Transformation à la ferme 2023-2027

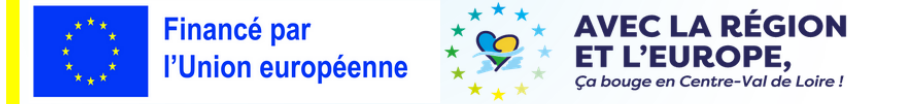

#### Qu'est-ce que le soutien aux investissements agricoles productifs dédié à la transformation à la ferme ?

L'objectif de la mesure est d'accompagner les projets favorisant la transformation alimentaire et la commercialisation des produits dans les exploitations agricoles. Elle est spécifiquement dédiée à la transformation de produits à la ferme.

Les projets d'investissements portés par une structure dédiée à l'activité de transformation/commercialisation de produits agricoles peuvent être soutenus via le dispositif 10- « Soutien aux activités de transformation de produits agricoles ».

#### À qui s'adresse ce dispositif ?

Les bénéficiaires (\*) éligibles de l'aide sont les suivants :

- Les exploitations agricoles individuelles (agriculteurs à titre principal ou à titre secondaire),
- Les entreprises dont plus 50% du capital est détenu par des associés exploitants, exerçant une activité agricole et ayant pour objet la mise en valeur directe d'une exploitation
- agricole

1/ Documents à renseigner après téléchargement via les liens ci-après :

- Le formulaire "SIAP 08 Transformation à la ferme" à compléter et transmettre est téléchargeable sur ce lien (Word 6 pages 92Ko)
- L'Annexe 1 Dépenses prévisionnelles "SIAP 08 Transformation à la ferme" à compléter et transmettre est téléchargeable sur ce lien (Excel 2 onglets 117Ko)
- L'Annexe 2 Matière première et produits finis à compléter et transmettre est téléchargeable sur ce lien (Word 1 page 79Ko)
- L'Annexe 3 Aides de minimis perçues à compléter et transmettre est téléchargeable sur ce lien (Word 1 page 77Ko)
- Le formulaire de confirmation du respect des règles de la commande publique à compléter et transmettre est téléchargeable sur ce lien (Word 4 pages 88Ko)

2/ Documents à consulter après téléchargement via les liens ci-après :

- Le cadre d'intervention SIAP 08 "Soutien aux investissements agricoles productifs Transformation à la ferme" adopté en Commission Permanente Régionale du 26 mai 2023 (CPR 23.05.12.14) est téléchargeable sur ce lien (Pdf - 13 pages - 458Ko)
- La Fiche de synthèse "SIAP 08 Transformation à la ferme" est téléchargeable sur ce lien (Pdf 4 pages 320Ko)
- La liste des engagements du demandeur est téléchargeable sur ce lien (Pdf 1 page 161Ko)
- La liste des pièces en appui de la demande est téléchargeable sur ce lien (Pdf 1 page 148Ko)
- Le guide du bénéficiaire FEADER 2023-2027 est téléchargeable sur ce lien (Pdf 7 pages 270Ko)

Description synthétique du dispositif de Soutien Aux Investissements Productifs Agricoles-Transformation à la ferme et accès aux différents documents d'appui et de saisie

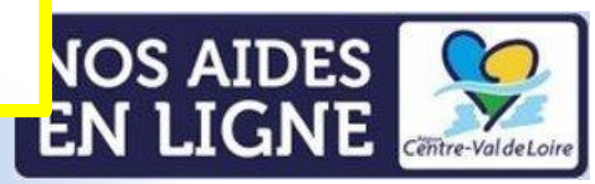

| Choix de la famille                                                                                                |                                                                                                    |
|----------------------------------------------------------------------------------------------------|----------------------------------------------------------------------------------------------------|
|                                                                                                    | Suivant 🔿                                                                                                    |
| Veuillez saisir les informations nécessaires à la vérification d'é<br>Les champs marqués d'un * sont obligatoires. | existence du tiers.                                                                                          |
| Je suis ou je représente un(e) *                                                                                   | Entreprise                                                                                                   |
| Domicilié(e)<br>SIRET <b>*</b>                                                                                     | En France O A l'étranger                                                                                     |
|                                                                                                    | Saisir le type de tiers – entreprise, établissement publics, entrepreneure<br>individuel -, puis votre SIRET |
| www                                                                                                    | Aregioncentre-valdeloire.fr NOS AIDES                                                                        |

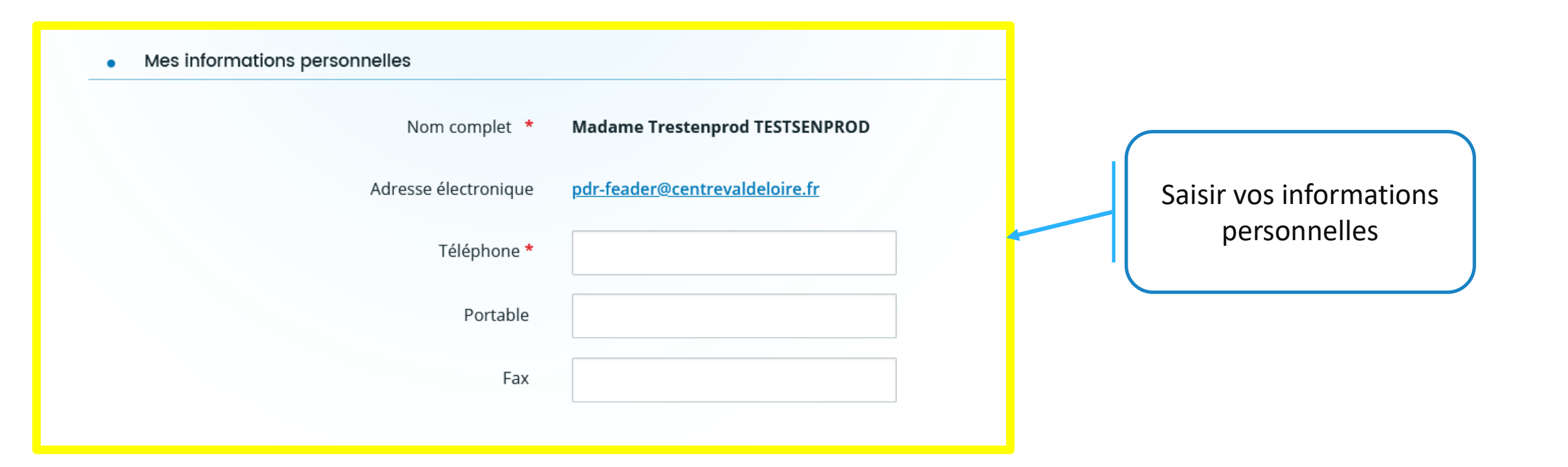

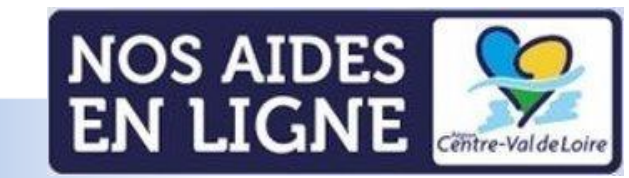

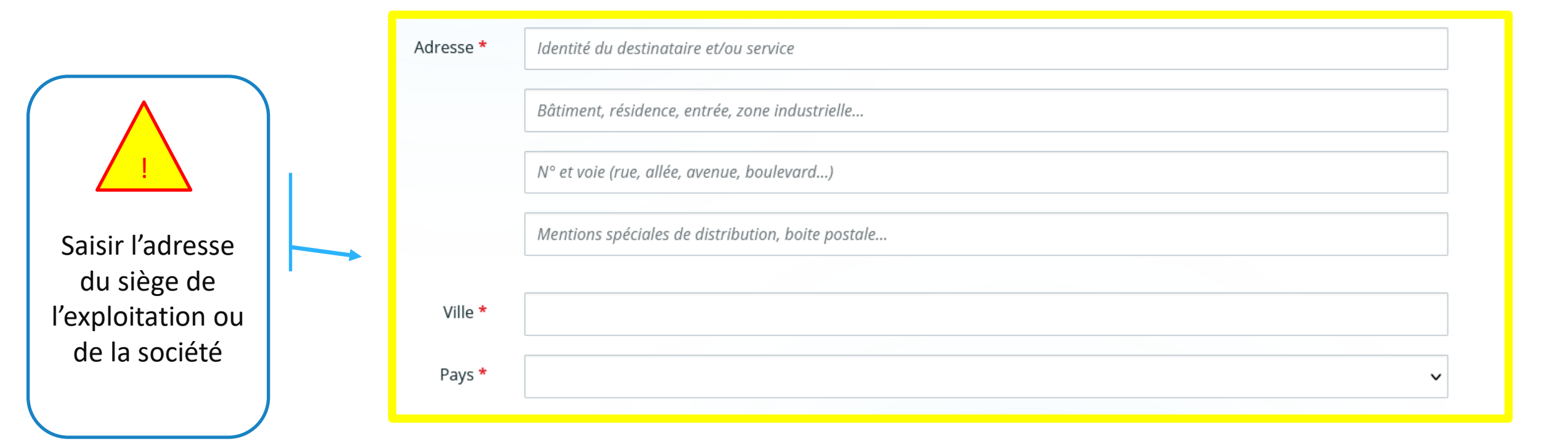

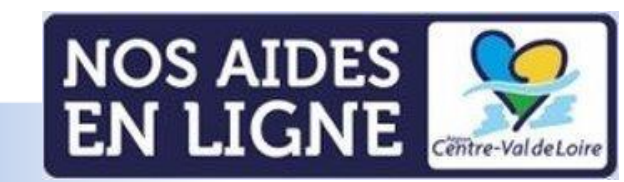

Ce champ est à saisir si vous cocher « non » (cas ou vous n'êtes pas la représentant légal de la société). Si vous cochez « oui » les information saisies sur les écrans précédents seront reprises dans ce champ

| Identification |                               |                          |
|----------------|-------------------------------|--------------------------|
|                | Êtes-vous ce représentant ? * | O Oui 💿 Non              |
|                | Fonction *                    | - Votre choix - 🗸        |
|                | Civilité *                    | - Votre choix - 🗸        |
|                | Nom *                         |                          |
|                | Prénom *                      |                          |
|                | Profession                    |                          |
|                | Adresse électronique          | Format attendu : nom@dom |
|                | Téléphone                     |                          |
|                | Portable                      |                          |

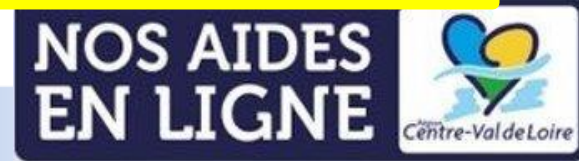

#### Votre dossier

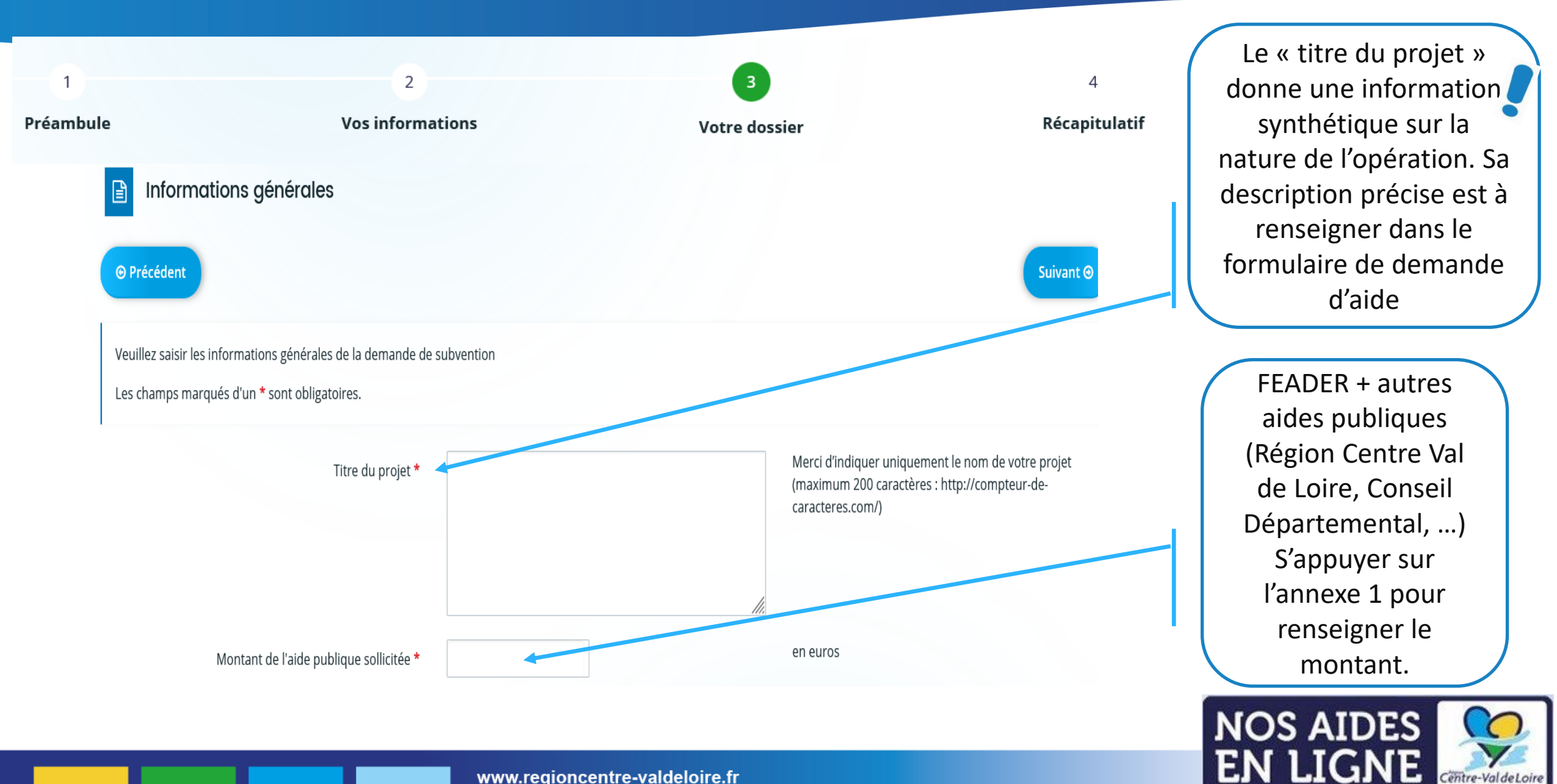

#### **Votre dossier : les engagements du candidat aux aides**

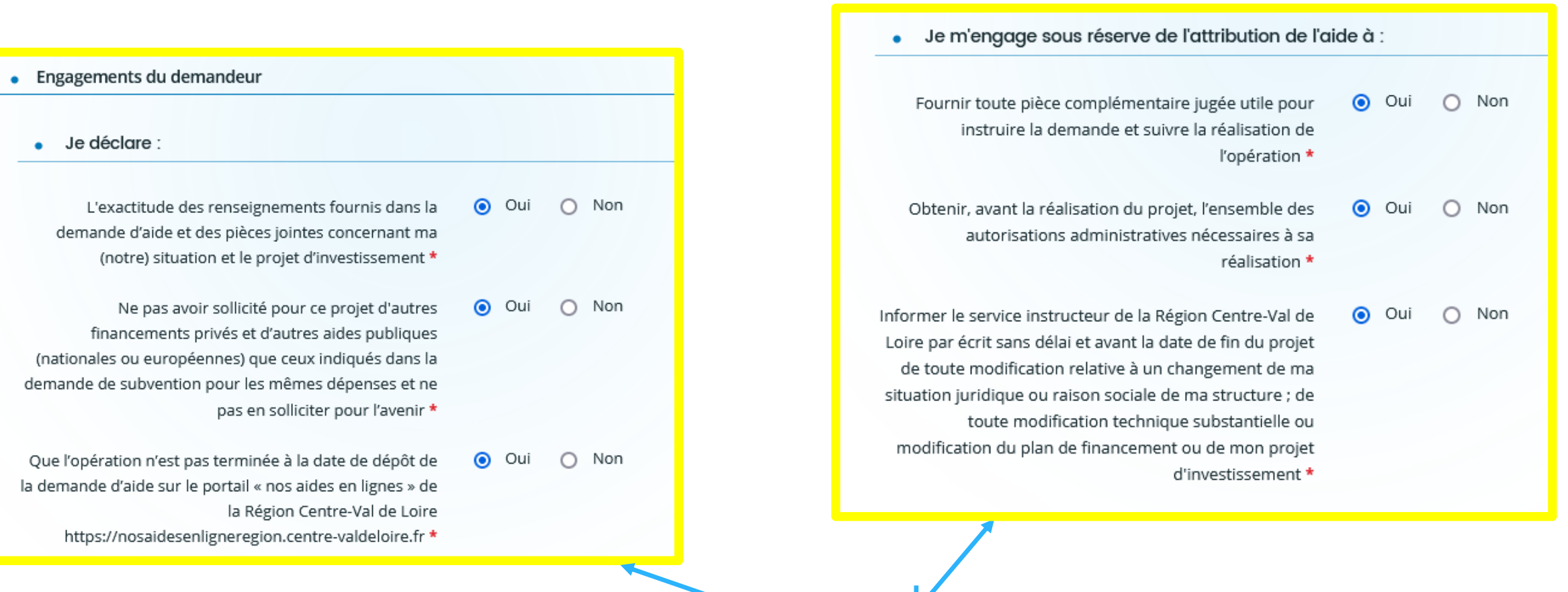

Les engagements du candidat à valider obligatoirement

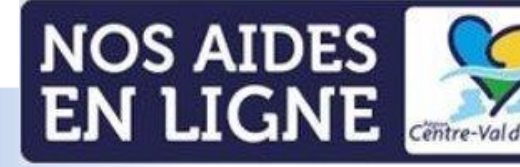

#### Votre dossier : les informations du candidats aux aides

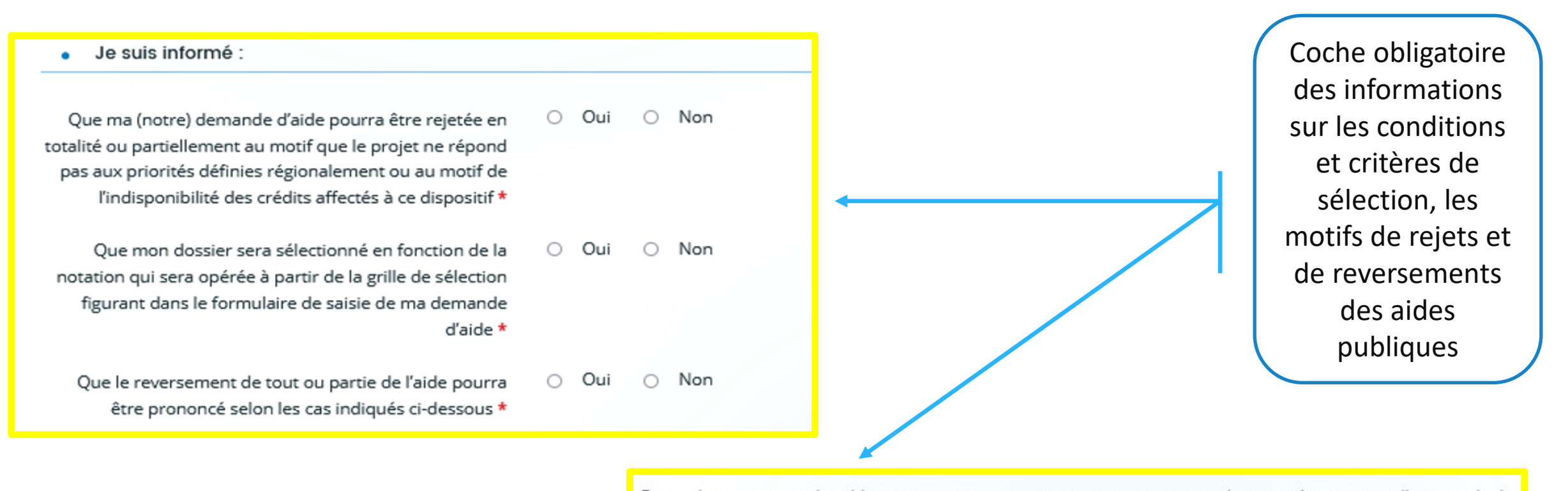

En cas de non-respect des obligations et engagements, et notamment en cas de non-exécution partielle ou totale de l'opération, sauf en cas de force majeure et circonstances exceptionnelles au sens de l'article 59, alinéa 5 du règlemen (UE) 2021/2116 ou d'utilisation de fonds non conforme à l'objet de l'aide tels que prévu dans l'acte d'attribution.

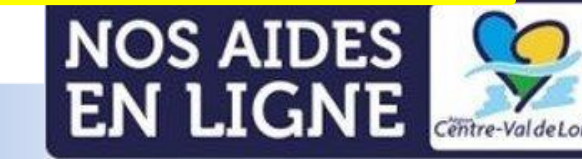

#### Plan de financement prévisionnel : Dépenses - présentation

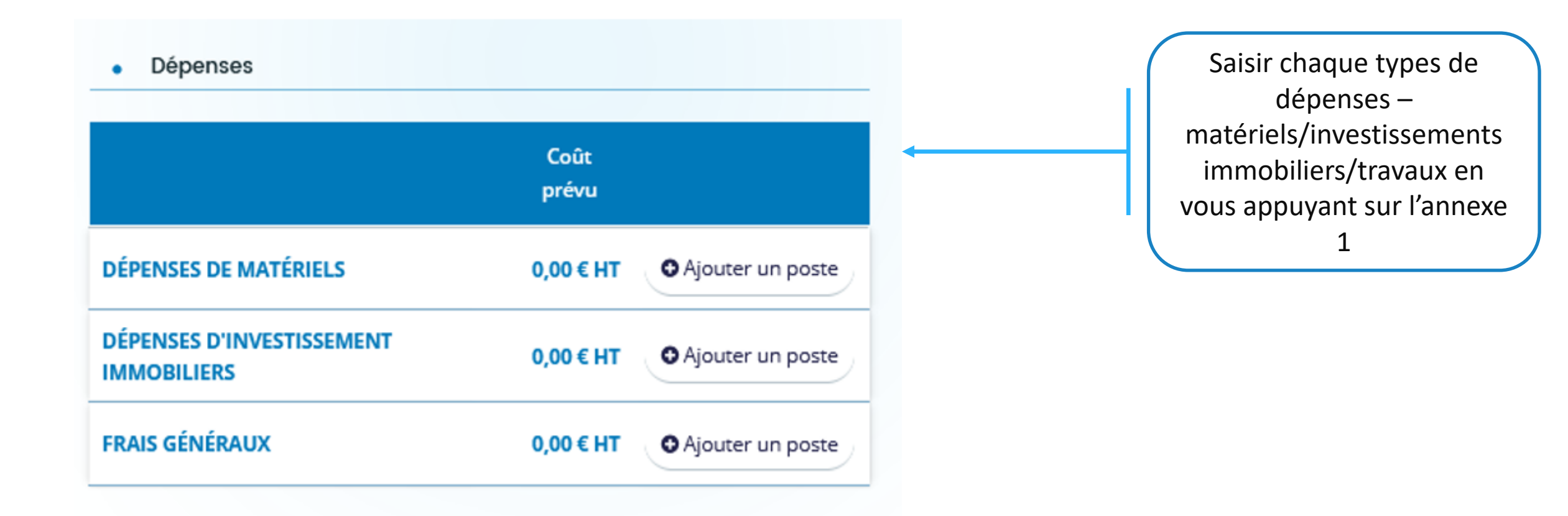

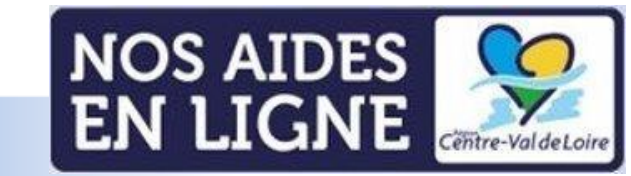

#### Plan de financement prévisionnel : Dépenses - saisie des postes

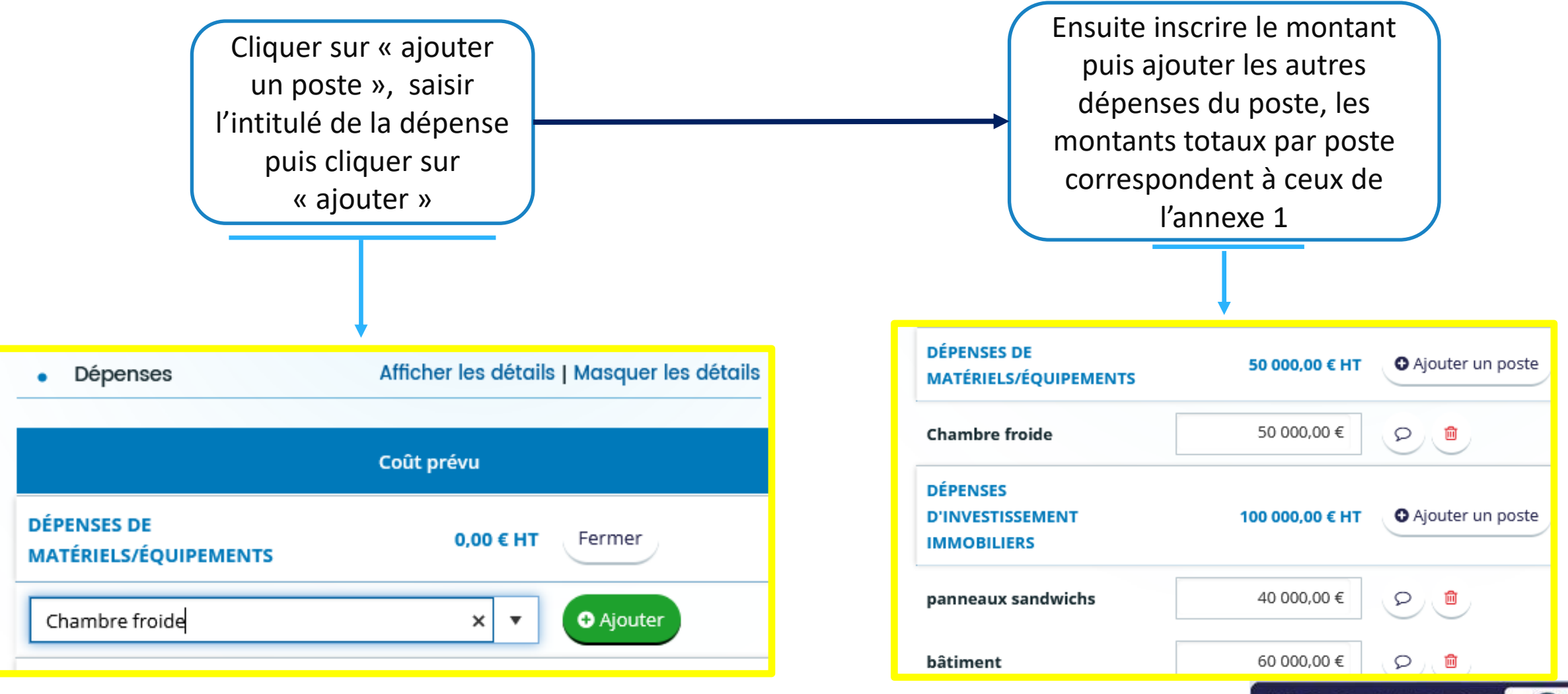

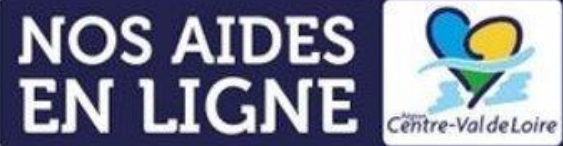

#### Plan de financement prévisionnel : Recettes - saisie

Financement prévu FEADER 27 000,00 € 27 000,00 € FEADER \* Détails **RÉGION CENTRE-VAL DE** 18 000,00 € LOIRE Région Centre-Val de 18 000.00 € Détails Loire \* AUTRES FINANCEURS 0.00 € Ajouter un poste PUBLICS ÉVENTUELS Autres financeurs € 0,00 Q publics éventuels \* AUTOFINANCEMENT / Ajouter un poste 5 000,00 € FONDS PROPRES Autofinancement / 5 000,00 € ρ Fonds propres \* Ajouter un poste EMPRUNT 100 000.00 € 100 000.00 € ρ Emprunt \* AUTRES FINANCEMENTS Ajouter un poste 0.00€ PRIVÉS Autres financements 0,00€ Q privés \*

Le total des aides publiques (FEADER + CRCVL ou FEADER + CD ou FEADER + Autres ) doit correspondre au montant de l'aide publique sollicitée dans « information générale » du projet

Le montant de la ligne emprunt doit représenter a minima 30% du montant total du projet (condition d'éligibilité). Faire apparaître plusieurs lignes l'emprunt est contracté auprès de plusieurs établissements

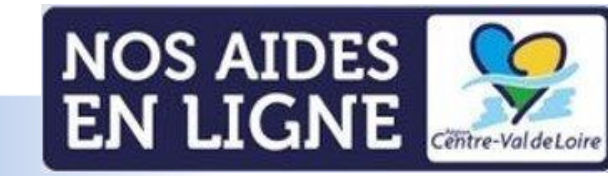

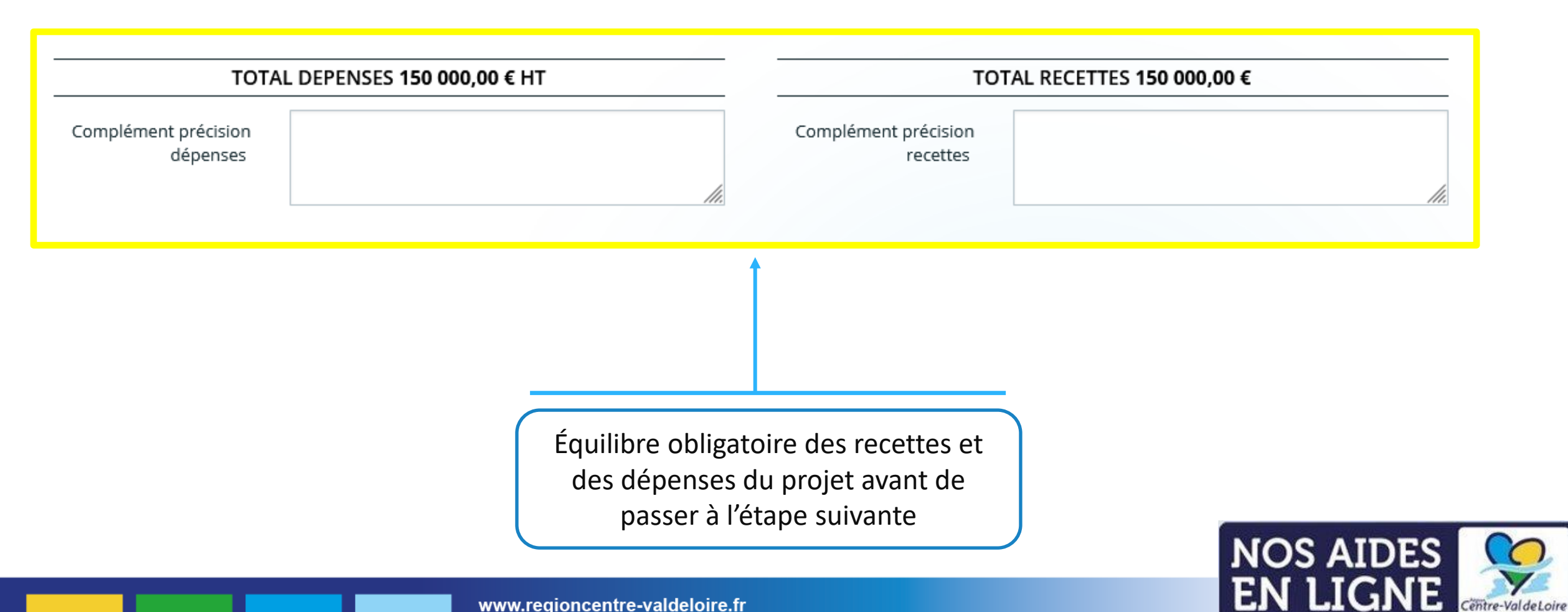

#### **Domiciliation bancaire**

| Domiciliation bar                                                                                                    | ncaire                                                                                         |           |                                                   |
|----------------------------------------------------------------------------------------------------|------------------------------------------------------------------------------------------------|-----------|---------------------------------------------------|
| ⊖ Précédent                                                                                                    |                                                                                                | Suivant 🔿 |                                                   |
| Veuillez saisir la domiciliation b<br>Les champs marqués d'un * so                                                                                                    | ancaire du demandeur (= compte personnel au nom propre du demandeur).<br>nt obligatoires.      |           |                                                   |
| <ul> <li>Vous pouvez ajouta</li> <li>Domiciliation bancaire à<br/>l'étranger, hors SEPA</li> <li>Titulaire du compte *</li> <li>IBAN *</li> <li>BIC *</li> <li>Veuillez joindre vot</li> </ul> | er une domiciliation bancaire en renseignant le formulaire ci-dessous :          Oui       Non |           | Saisir les<br>coordonnées<br>bancaire du<br>tiers |
|                                                                                                    |                                                                                                | • Ajouter |                                                   |
|                                                                                                    | ynwy rogiopeoptro valdoloire fr                                                                |           | NOS AIDES                                         |

Centre-Val de Loire

#### Liste des pièces justificatives : les pièces obligatoires

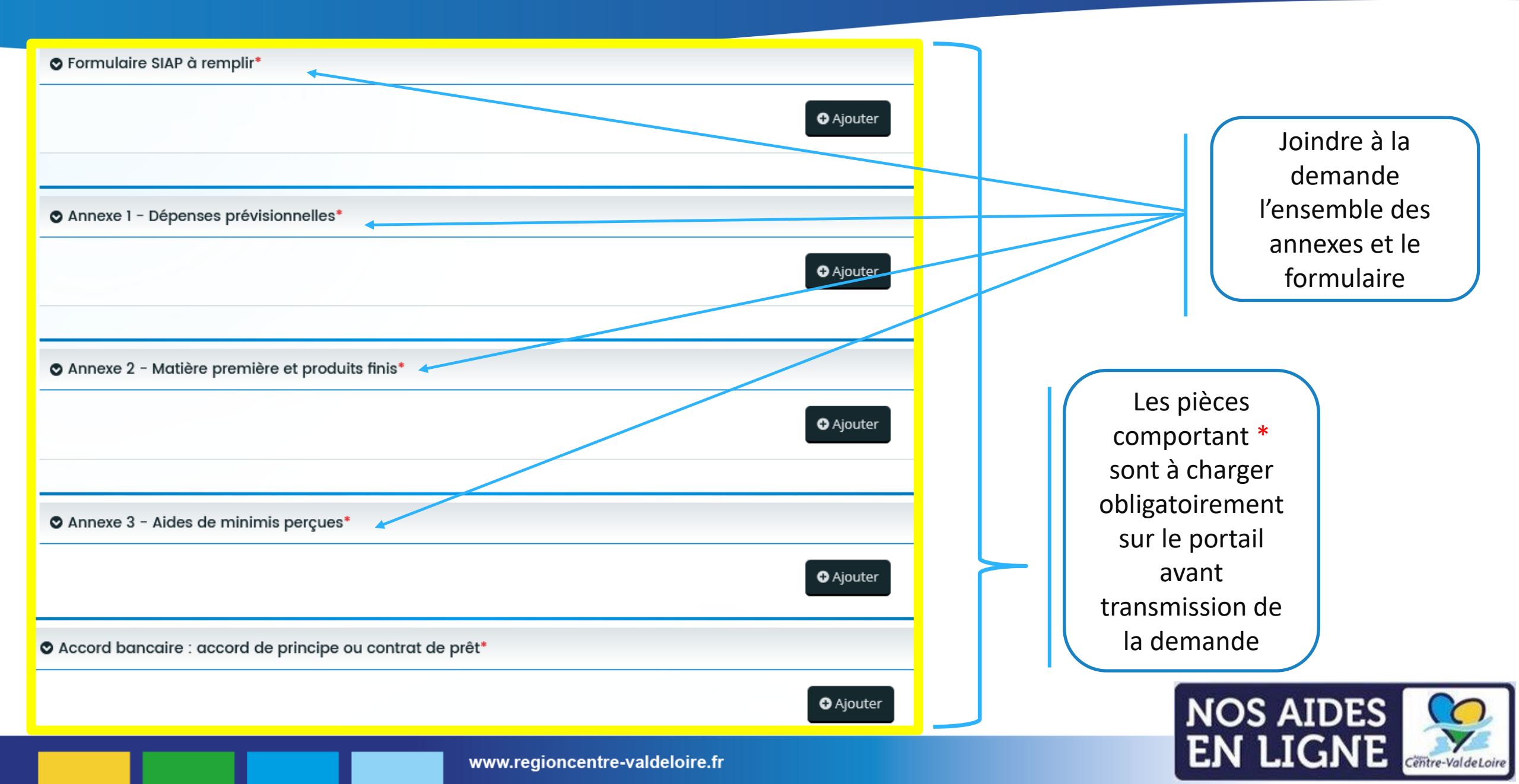

#### Liste des pièces justificatives : les autres pièces

| Liste des associés : statuts ou extraits des statuts ou procès-verbal d'Assemblée Générale précisant la liste des associés                                                                                                    |                                          |
|----------------------------------------------------------------------------------------------------|------------------------------------------|
| Pour toute personne morale. • Ajouter                                                                                                    |                                          |
| <ul> <li>Identité du représentant de la structure : Statuts ou PV Assemblée générale précisant le nom du représentant</li> <li>Iégal ou carte nationale d'identité /passeport du représentant légal en cours de validité</li> </ul> |                                          |
| Pour toute personne morale.                                                                                                    | car dépendantes de<br>certaines          |
| Délibération de l'organe compétent approuvant le projet et le plan de financement et autorisant le représentant<br>de la structure à solliciter la subvention                                                                       | caractéristiques du porteur ou du projet |
| Pour tout investisseurs publics ou associations.                                                                                                    | en lui-même.                             |
| Formulaire relatif au respect des règles de la commande publique                                                                                                    |                                          |
| Si le demandeur est soumis au respect des règles de la commande publique • Ajouter                                                                                                    |                                          |
|                                                                                                    | NOOA                                     |

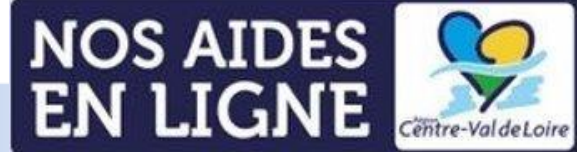

#### **Récapitulatif de votre demande:**

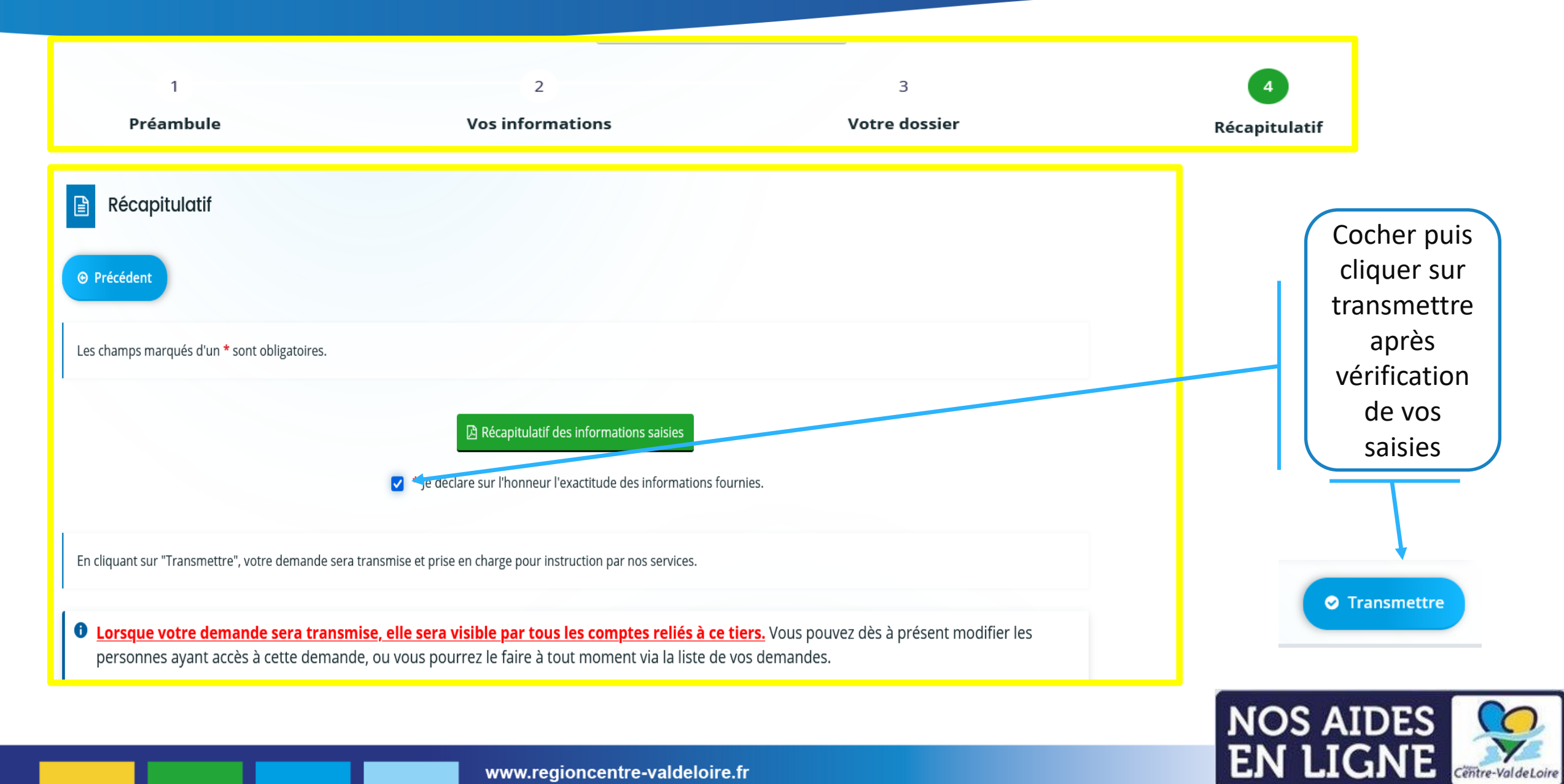

Centre-Val de Loire

# Renseignement du formulaire de demande d'aide

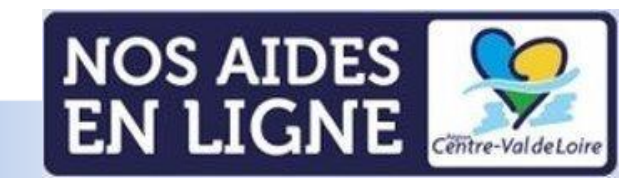

## 1. Identification du demandeur

- 2. Description du projet
- 3. Critères de sélection

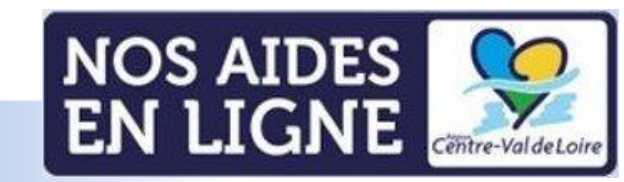

## 1- Identification du demandeur

#### **1-IDENTIFICATION DU DEMANDEUR**

#### Pour les personnes physiques :

Etes-vous exploitant à titre principal ? (<u>voir</u> attestation MSA) Oui Non Si non, êtes-vous exploitant à titre secondaire ? (voir attestation MSA) Oui Non

Etes-vous bénéficiaire de la Dotation Jeune Agriculteur (DJA) ? (et installé depuis moins de 5 ans par rapport à la date figurant sur votre

certificat de conformité) 📃 Oui 📃 Non

Si oui, précisez : Date de conformité de l'installation : \_\_\_\_/20\_\_\_\_(jj/mm/aaaa)

Si vous êtes en cours d'installation, indiquez la date de l'accusé de réception de dépôt du dossier <u>DJA:</u> \_\_\_\_\_ / \_\_\_\_\_ / \_\_\_\_\_ le dossier est éligible uniquement si le Jeune Agriculteur détient l'accusé de réception de dépôt de la DJA lors du dépôt de la demande d'aide d'investissement agricole.

Etes-vous bénéficiaire de la Dotation Nouvel Agriculteur (DNA) ? accordée par la Région Centre-Val de Loire et attestée par une copie de l'arrêté d'aide Oui Oui Non

Si oui, précisez : Date de l'accusé de réception de la demande de DNA : \_\_\_\_/20\_\_\_\_(jj/mm/aaaa)

Si vous n'êtes ni bénéficiaire de la DJA ni de la DNA, êtes-vous installé depuis moins de 5 ans à la date du dépôt de la demande d'aide ?

Reporter le SIRET et le numéro pacage de l'exploitation

Renseigner le statut du demandeur – bénéficiaires de la DJA/DNA – nouvel installé – notamment afin de justifier des critères de sélection associés

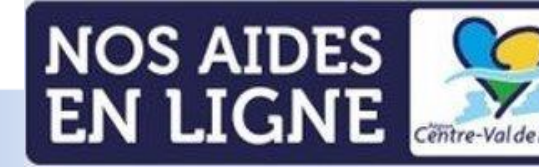

| Nom et prénom des associés<br>exploitants<br>Ou dénomination sociale | N° PACAGE | Date de<br>naissance | Sexe       | JA (1)<br>Si oui,<br>cochez<br>la case | NA (1)<br>Si oui,<br>cochez<br>la case | NI (2)<br>Si oui,<br>cochez la<br>case | % de<br>parts<br>sociales | Date<br>d'installatio |
|----------------------------------------------------------------------|-----------|----------------------|------------|----------------------------------------|----------------------------------------|----------------------------------------|---------------------------|-----------------------|
|                                                                      |           |                      | <u>м</u> м |                                        |                                        |                                        |                           |                       |
|                                                                      |           |                      | <u>м</u> м |                                        |                                        |                                        |                           |                       |
|                                                                      |           |                      | M          |                                        |                                        |                                        |                           |                       |
|                                                                      |           |                      | M          |                                        |                                        |                                        |                           |                       |
|                                                                      |           |                      | M<br>F     |                                        |                                        |                                        |                           |                       |
|                                                                      |           |                      |            |                                        |                                        |                                        |                           |                       |

Pour les sociétés, renseigner ce tableau permettant de connaitre les sociétaires notamment les JA/NA et NI et justifier des critères de sélection associés

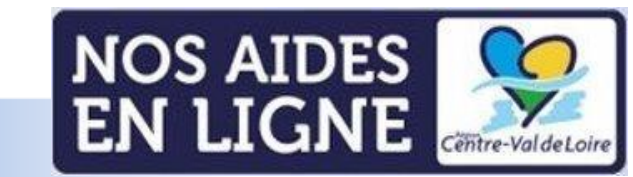

## 2- Description du projet

**Description précise du projet envisagé** (Présentation de l'opération, objectifs, description de l'atelier de production, stockage et conditionnement, ...)

Renseigner précisément le contenu du projet, sa place dans le développement de l'exploitation, les marchés visés etc..

| CALENDRIER PREVISIONNEL DU PROJET         Date prévisionnelle de début de projet :       (jour, mois, année)         Date prévisionnelle de fin de projet :       (jour, mois, année) | Cette date ne peut<br>antérieur au<br>01/01/2023 | Cette date est celle<br>renseignée dans la<br>convention d'aide, veillez<br>à être le plus précis |
|----------------------------------------------------------------------------------------------------|--------------------------------------------------|---------------------------------------------------------------------------------------------------|
|                                                                                                    |                                                  | nossible                                                                                          |

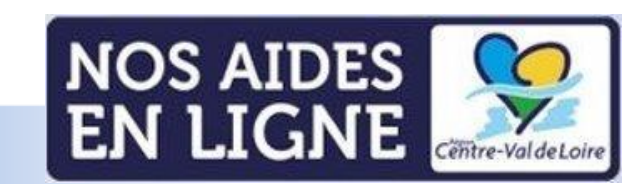

### **2- Description du projet**

| TYPE DE PRODUCTION CONCERNEE PAR LE PROJET |                    |
|--------------------------------------------|--------------------|
| Élevage :                                  |                    |
| bovin ovin                                 |                    |
| lapin volaille                             |                    |
| porcin caprin                              | Ne cocher que les  |
| autres, préciser :                         | ateliers concernés |
|                                            | par le projet      |
| <u>Cultures spécialisées :</u>             |                    |
| arboriculture : Surface en hectare : ha    |                    |
| maraîchage : Surface en hectare :ha        |                    |
| autres, préciser :                         |                    |
|                                            |                    |

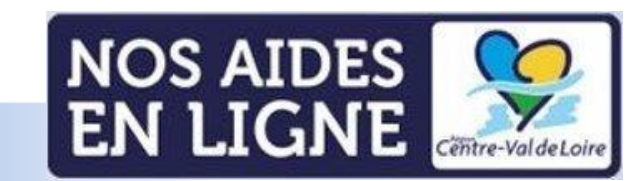

## 2- Description du projet

**Type de produits finis visé par le projet** (voir cadre d'intervention) :

Produits finis relevant majoritairement (+ de 50 % en volume physique : tonne, litre ...) de l'annexe I du traité sur le fonctionnement de l'Union Européenne

Produits finis majoritairement (+ de 50 % en volume physique : tonne, litre ...) hors annexe I du traité sur le fonctionnement de l'Union Européenne

#### DESCRIPTION DES TRAVAUX

Le projet prévoit-t-il des travaux sur des bâtiments ? Oui Non Si oui, s'agit-il de : construction neuve\* extension de bâtiment existant\* rénovation d'un bâtiment existant

|                                         | Construction neuve* |                                    | Extension*                    |                        |                              | Modernisation          | Achats        |
|-----------------------------------------|---------------------|------------------------------------|-------------------------------|------------------------|------------------------------|------------------------|---------------|
|                                         | (                   | surface construite à               | ( <u>surface</u> construite à |                        | (surface rénovée à préciser) |                        | d'équipements |
|                                         |                     | préciser)                          |                               | préciser)              |                              |                        | et matériels  |
| Transformation de<br>produits agricoles |                     | Superficie <u>:</u> m <sup>2</sup> |                               | Superficie <u>:</u> m² |                              | Superficie             |               |
| Stockage /<br>conditionnement           |                     | Superficie <u>:</u> m <sup>2</sup> |                               | Superficie <u>:</u> m² |                              | Superficie <u>:</u> m² |               |
| Point de vente à la<br>ferme            |                     | Superficie <u>:</u> m <sup>2</sup> |                               | Superficie <u>:</u> m² |                              | Superficie <u>:</u> m² |               |

\*La construction neuve ou l'extension de bâtiment sont soumises à la fourniture de la copie d'accord du permis de construire.

En lien avec l'annexe 2 du formulaire, se référer à l'annexe I du TFUE présente dans le cadre d'intervention

Les renseignements doivent notamment correspondre à l'ensemble des plans fournis

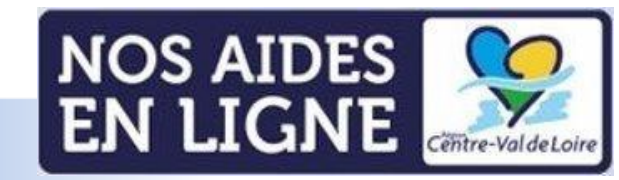

## **3-Critères de sélection**

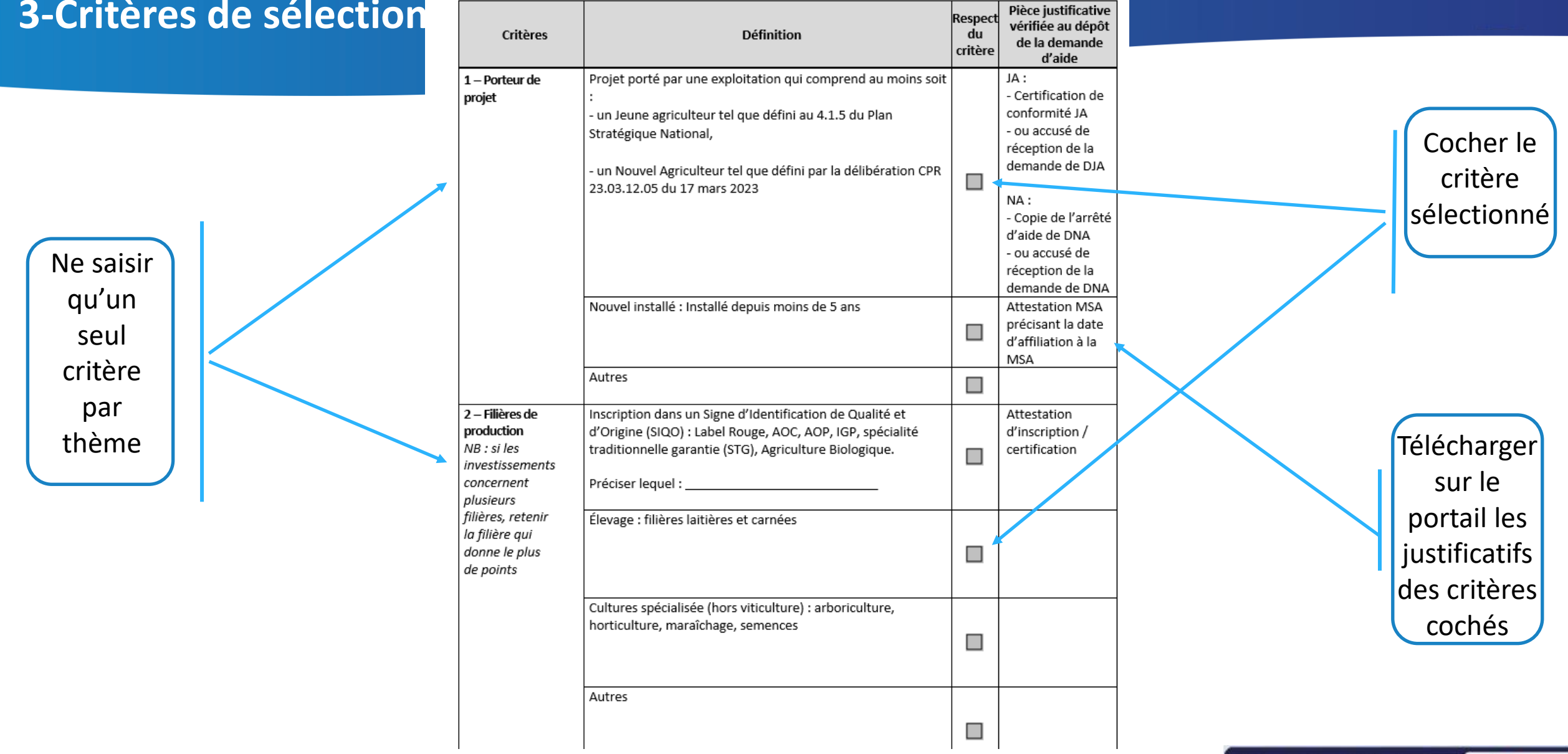

NOS AIDES EN LIGNE

# Annexe 1-Dépenses prévisionnelles

L'annexe est composé de deux onglets, bien prendre connaissance de l'onglet « info »

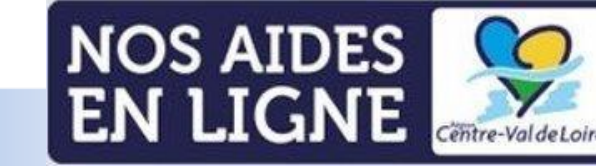

#### Annexe 1 : onglet dépenses du projet (matériels/équipements)

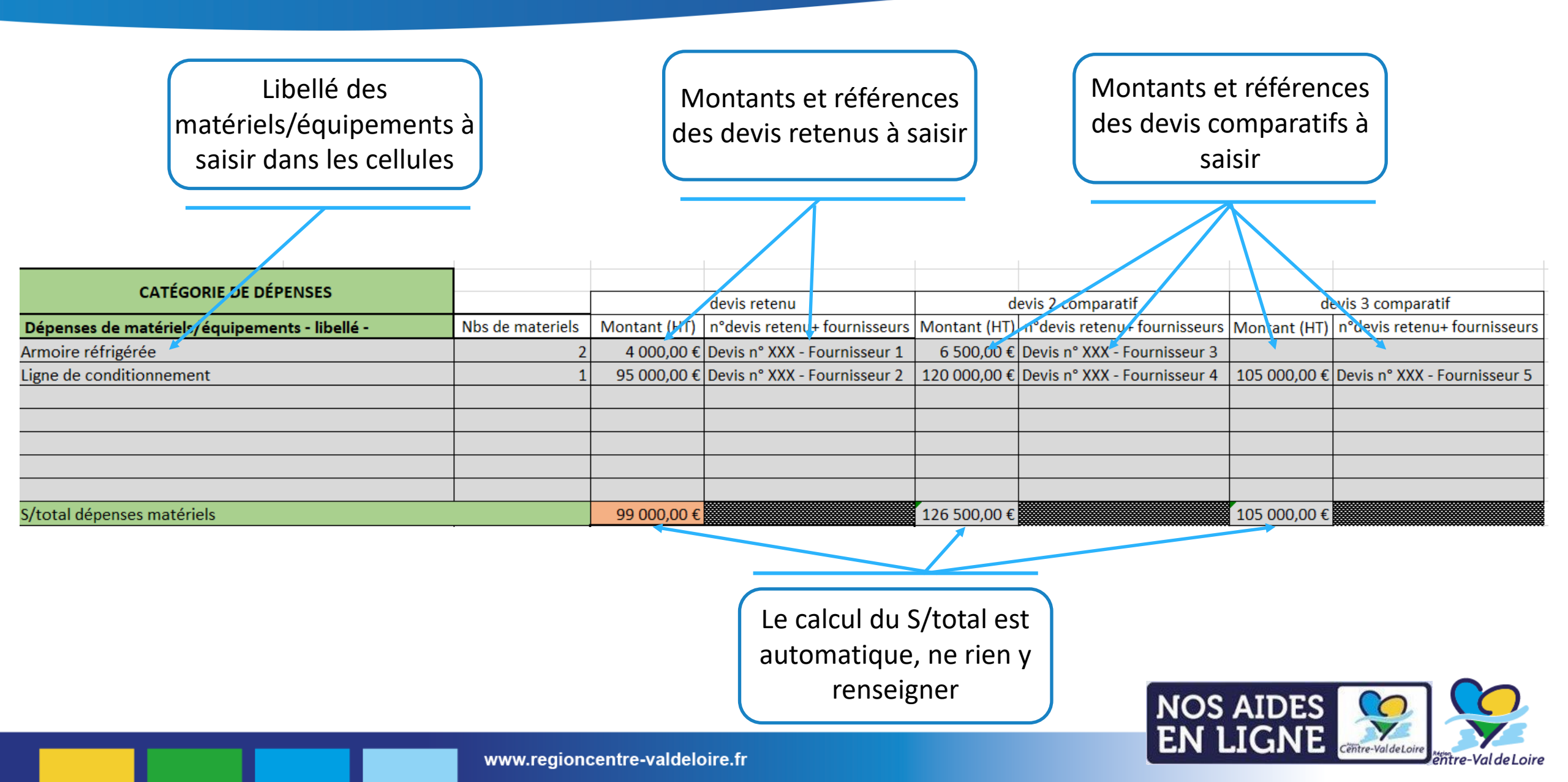

#### **Annexe 1 : onglet dépenses du projet (immobilier)**

| Dépense d'investissements immobiliers       Montant (bit)       n°devis retenu+ fournisseurs       Montant (HT)       p°devis retenu+ fournisseurs       Montant (HT)       n°devis retenu+ fournisseurs         Dalle       12 000,00 €       Devis n° XXX - Fournisseur 6       12 500,00 €       Devis n° XXX - Fournisseur 8       Montant (HT)       n°devis retenu+ fournisseur 8         Charpente       33 000,00 €       Devis n° XXX - Fournisseur 7       30 000,00 €       Devis n° XXX - Fournisseur 9       Image: Charpente         Charpente       33 000,00 €       Devis n° XXX - Fournisseur 7       30 000,00 €       Devis n° XXX - Fournisseur 9       Image: Charpente         Charpente       33 000,00 €       Devis n° XXX - Fournisseur 7       30 000,00 €       Devis n° XXX - Fournisseur 9       Image: Charpente         Charpente       Image: Charpente       Image: Charpente                                                                                                    | Libellé des travaux à saisir<br>dans les cellules  | Montants et références<br>des devis retenus à saisir<br>Montants et références<br>des devis comparatifs à<br>saisir   |          |
|----------------------------------------------------------------------------------------------------|----------------------------------------------------|----------------------------------------------------------------------------------------------------|----------|
| Anomatic (in)       Indexistence in our issues       Montant (in)       Devis is or XXX - Fournisseur issues       Montant (in)       Indexistence in our issues         Daille       12 000,00 €       Devis n° XXX - Fournisseur 6       12 500,00 €       Devis n° XXX - Fournisseur 8       Image: State in the issues         Scharpente       33 000,00 €       Devis n° XXX - Fournisseur 7       30 000,00 €       Devis n° XXX - Fournisseur 9       Image: State in the issues         Image: Scharpente       Image: Scharpente                                                                                                    | Dénanses d'investissemerts immobiliers (bâtiments) | Montant (H1) n°devis retenut fournisseurs Montant (HT) n°devis retenut fournisseurs Montant (HT) n°devis retenut four | nissours |
| 112 000,00 €       Devis n AXX Fournisseur 0       112 000,00 €       Devis n XXX - Fournisseur 0       112 000,00 €         Charpente       33 000,00 €       Devis n° XXX - Fournisseur 7       30 000,00 €       Devis n° XXX - Fournisseur 9         Charpente       33 000,00 €       Devis n° XXX - Fournisseur 7       30 000,00 €       Devis n° XXX - Fournisseur 9         Image: State of the state of the state                                                                                                    | Dalle                                              | 12 000 00 € Devis n° XXX - Fournisseur 6 12 500 00 € Devis n° XXX - Fournisseur 8                                     | moscuro  |
| Image: Second of Second of Second | Charpente                                          | 33 000.00 € Devis n° XXX - Fournisseur 7 30 000.00 € Devis n° XXX - Fournisseur 9                                     |          |
| /Total investissements immobiliers       45 000,00 €       42 500,00 €       0,00 €                                                                                                    |                                                    |                                                                                                    |          |
| /Total investissements immobiliers       45 000,00 €       42 500,00 €       0,00 €                                                                                                    |                                                    |                                                                                                    |          |
| /Total investissements immobiliers       45 000,00 €       42 500,00 €       144 000,00 €                                                                                                    |                                                    |                                                                                                    |          |
| /Total investissements immobiliers       45 000,00 €       42 500,00 €       0,00 €         /otal général       144 000,00 €       0       0                                                                                                    |                                                    |                                                                                                    |          |
| /Total investissements immobiliers 45 000,00 € 42 500,00 € 0,00 €                                                                                                    |                                                    |                                                                                                    |          |
| /Total investissements immobiliers       45 000,00 €       42 500,00 €       0,00 €         fotal général       144 000,00 €       0       0                                                                                                    |                                                    |                                                                                                    |          |
| Total général         144 000,00 €                                                                                                    | 5/Total investissements immobiliers                | 45 000,00 € 0,00 €                                                                                                    |          |
|                                                                                                    | Total général                                      | 144 000,00 €                                                                                                    |          |

Le calcul des totaux est automatique, ne rien y renseigner

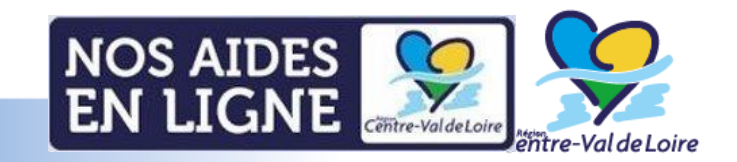

# Annexe 2-Matières premières et produits finis

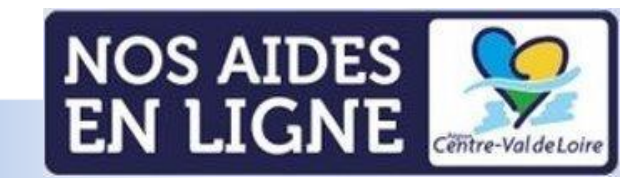

| Unité | Activité réelle |                | Année en            | Activi                                                                                | té prévisio                                                                                                    | nnelle                                                                                                    |                                                                                                    |
|-------|-----------------|----------------|---------------------|---------------------------------------------------------------------------------------|----------------------------------------------------------------------------------------------------|----------------------------------------------------------------------------------------------------|----------------------------------------------------------------------------------------------------|
|       | <u>n</u> -3     | <u>n</u> -2    | <u>n</u> -1         | cours                                                                                 | <u>n</u> +1                                                                                                    | <u>n</u> +2                                                                                                    | <u>n</u> +3                                                                                                    |
|       |                 |                |                     |                                                                                       |                                                                                                    |                                                                                                    |                                                                                                    |
|       |                 |                |                     |                                                                                       |                                                                                                    |                                                                                                    |                                                                                                    |
|       |                 |                |                     |                                                                                       |                                                                                                    |                                                                                                    |                                                                                                    |
|       |                 |                |                     |                                                                                       |                                                                                                    |                                                                                                    |                                                                                                    |
|       |                 |                |                     |                                                                                       |                                                                                                    |                                                                                                    |                                                                                                    |
|       | Unité           | Unité A<br>n-3 | Unité Activité réel | Unité     Activité réelle <u>n</u> -3 <u>n</u> -2 <u>n</u> -3 <u>n</u> -2 <u>n</u> -1 | Unité     Activité réelle     Année en cours       n-3     n-2     n-1     cours       Image: Image of the second second | Unité       Activité réelle       Année en cours       Activité néelle         n-3       n-2       n-1       cours       n+1 | Unité       Activité réelle       Année en cours       Activité prévision         n-3       n-2       n-1       cours       n+1       n+2         n-3       n-2       n-1       cours       n+1       n+2         n-3       n-2       n-1       cours       n+1       n+2         n-3       n-2       n-1       cours       n+1       n+2         n-3       n-2       n-1       n-1       n+1       n+2         n-3       n-2       n-1       n-1       n+1       n+2         n-3       n-2       n-1       n-1       n+1       n+2         n-3       n-2       n-1       n-1       n-1       n+1         n-3       n-2       n-1       n-1       n-1       n+2         n-3       n-2       n-1       n-1       n-1       n+2         n-3       n-2       n-1       n-1       n-1       n+2         n-3       n-3       n-2       n-1       n-1       n-1         n-3       n-3       n-3       n-3       n-3       n-3         n-3       n-3       n-3       n-3       n-3       n-3         n-3 |

Renseigner l'ensemble des matières premières, agricoles et nonagricoles, entrantes dans le processus de transformation

| Produits fabriqués    | Unité | A           | ctivité réel | le          | Année en | Activi      | té prévisio | nnelle      |
|-----------------------|-------|-------------|--------------|-------------|----------|-------------|-------------|-------------|
| ( <u>en quantité)</u> |       | <u>n</u> -3 | <u>n</u> -2  | <u>n</u> -1 | cours    | <u>n</u> +1 | <u>n</u> +2 | <u>n</u> +3 |
|                       |       |             |              |             |          |             |             |             |
|                       |       |             |              |             |          |             |             |             |
|                       |       |             |              |             |          |             |             |             |
|                       |       |             |              |             |          |             |             |             |
|                       |       |             |              |             |          |             |             |             |

Renseigner l'ensemble des produits finis valorisés suite au processus de transformation

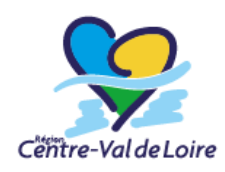

# Annexe 3-Liste des aides publiques de minimis perçues au cours des 3 dernières années

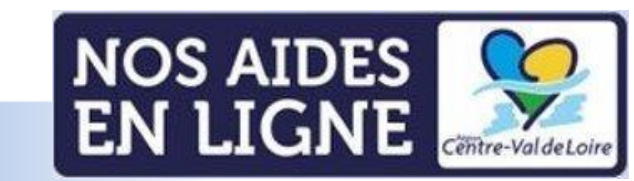

## Annexe 3-Liste des aides publiques de minimis perçues au cours des 3 dernières années

Ne renseigner que les aides « de minimis entreprises » ≠ « de minimis agricole »

L'exploitation a perçu des aides « de minimis entreprises » au cours des 3 derniers exercices fiscaux. Dans ce cas, merci de renseigner le tableau ci-dessous.

| Objet de l'aide (investissement<br>matériel, investissement immatériel,<br>autres,) | Organisme financeur | Montant octroyé (en €) | Date d'octroi<br>(jį/mm/aa) |
|-------------------------------------------------------------------------------------|---------------------|------------------------|-----------------------------|
|                                                                                     |                     |                        |                             |
|                                                                                     |                     |                        |                             |
|                                                                                     |                     |                        |                             |

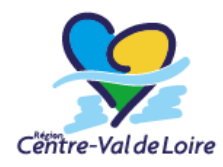